## DIAGRAMA DE FLUJOS DE LA APLICACIÓN DE GESTIÓN INTEGRAL DE PRÁCTICAS EXTERNAS (GIPE)

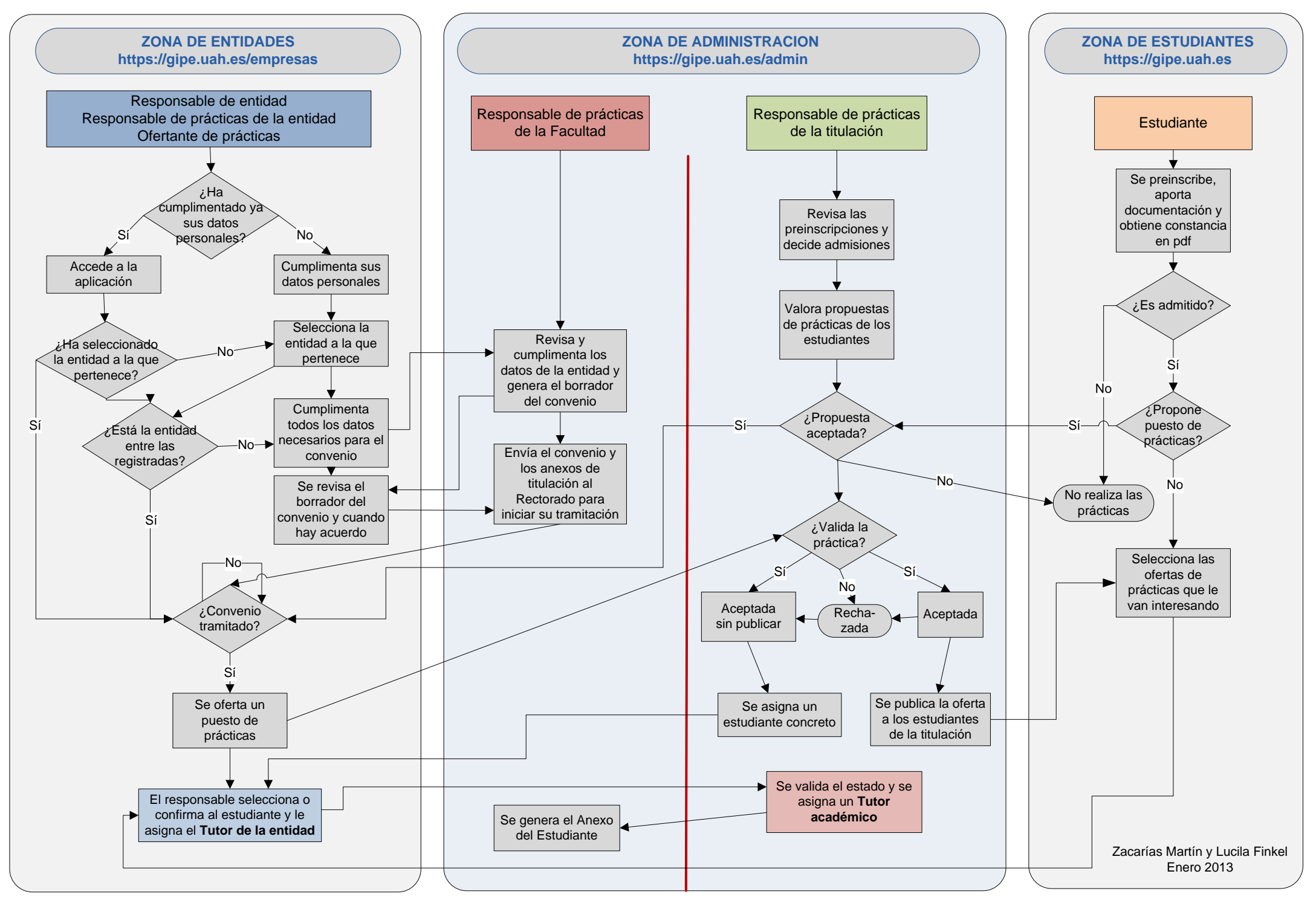